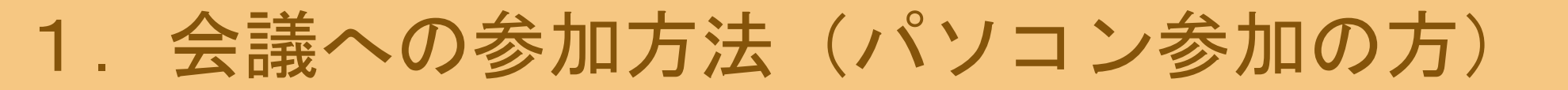

## ①Zoomアプリを開きます

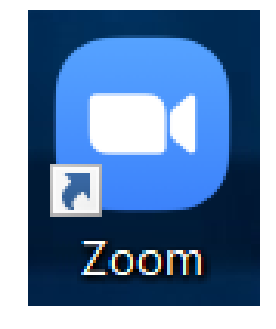

### ②「参加」をクリックします

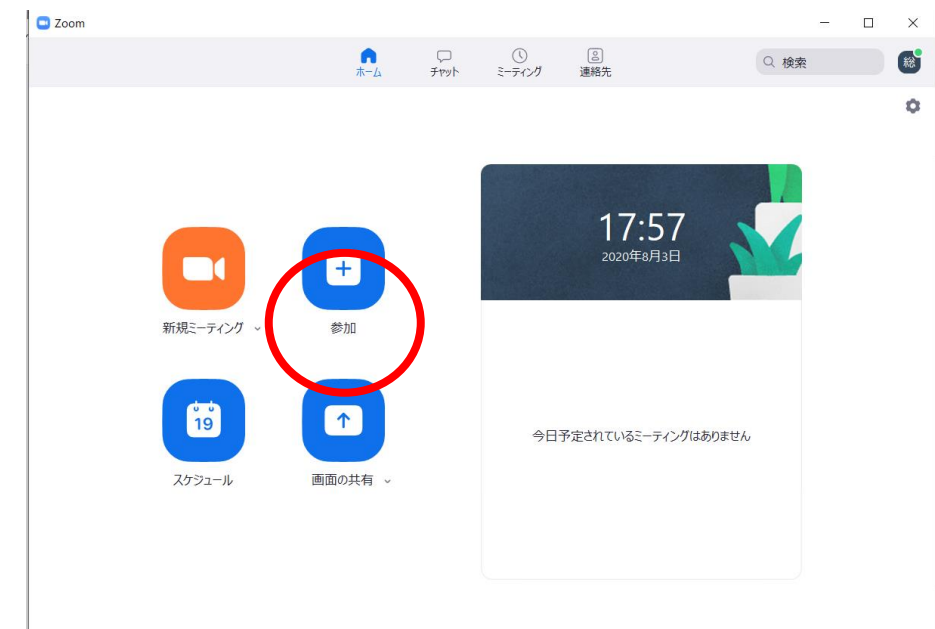

# ③メールに記載のミーティングID(11ケタ) を入力します。 名前にニックネームを入力します。 「参加」をクリックします。

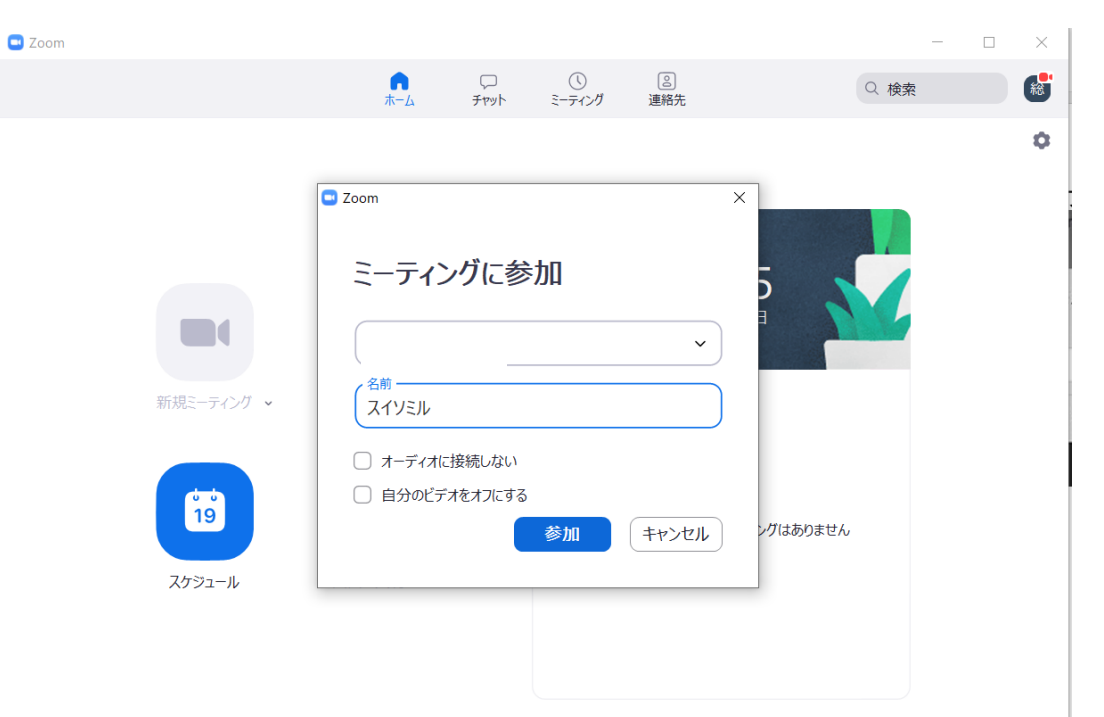

1. 会議への参加方法(パソコン参加の方)

⑤メールに記載のパスワード(6ケタ) を入力し、「ミーティングに参加」を クリックします。

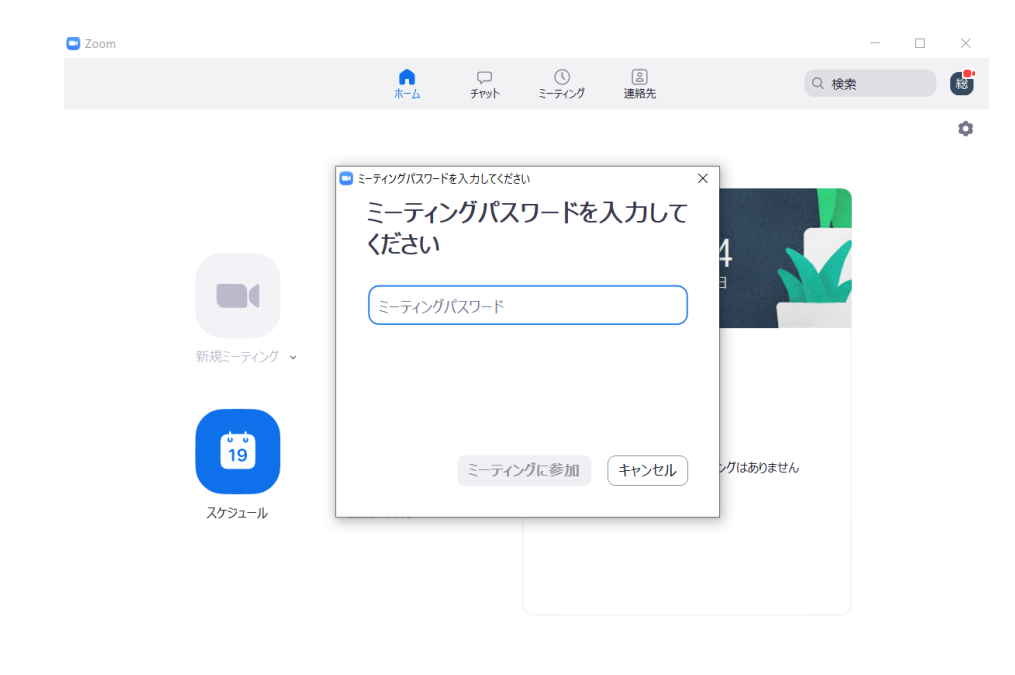

⑥待機室の画面が出ますので、入室が許可 されるまでそのままお待ちください。

## 2. 後から名前を変える方法 (パソコン参加の方)

①画面の下のほうの「参加者」をクリック

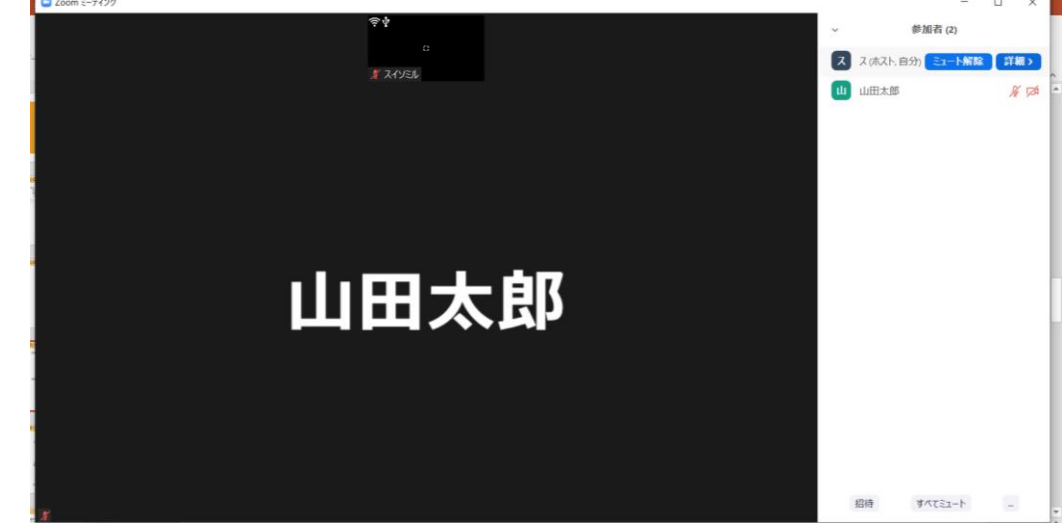

### ③新しい名前を入力して、OKをクリック

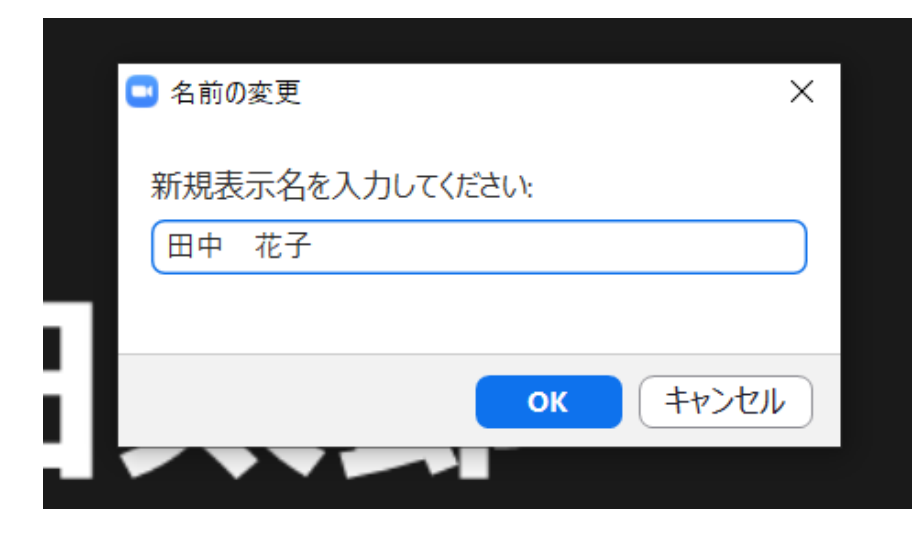

#### ②自分の名前にカーソルを置き、「詳細」をクリック 「名前の変更」をクリック

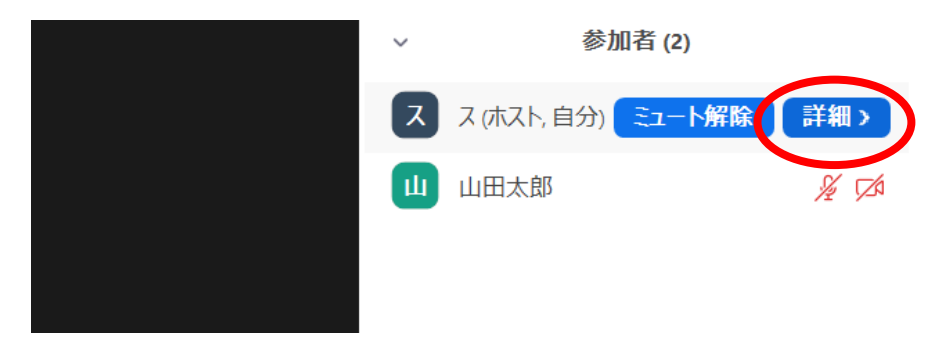

3. マイクとビデオ (パソコン参加の方)

## マイクの使い方

## ①画面の左下の「ミュート」をクリック

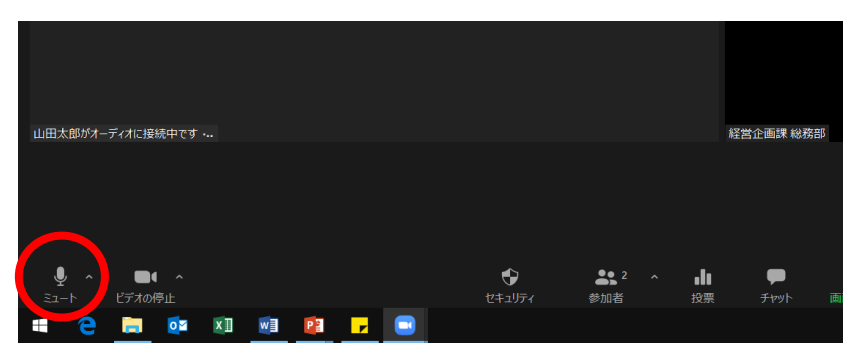

#### ②マイクのマークに赤い/がつくと、他の人に あなたの声が聞こえなくなります。

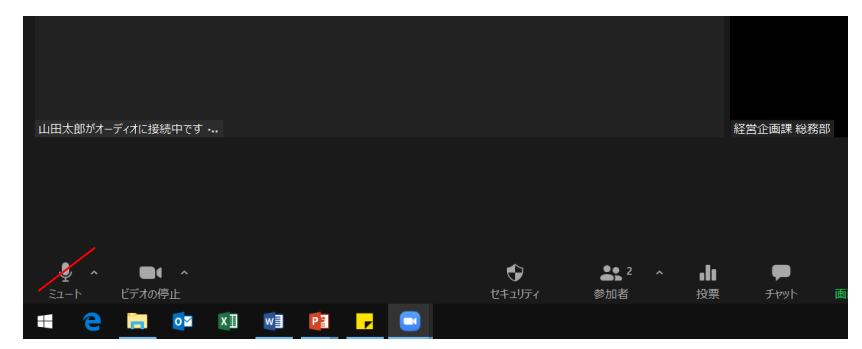

③マイクを再びONにするときは、マイクのマーク をクリックします。※今回はミュートでご参加ください

## ビデオの使い方

## ①画面の下「ビデオの停止」をクリック

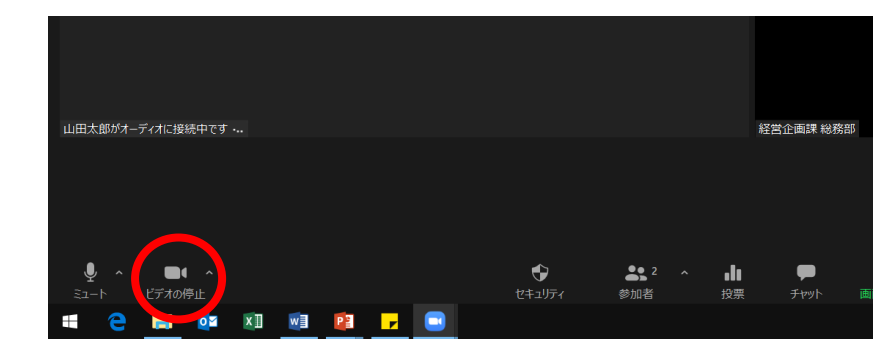

## ②ビデオのマークに赤い/がつくと、他の人に あなたの姿が映らなくなります。

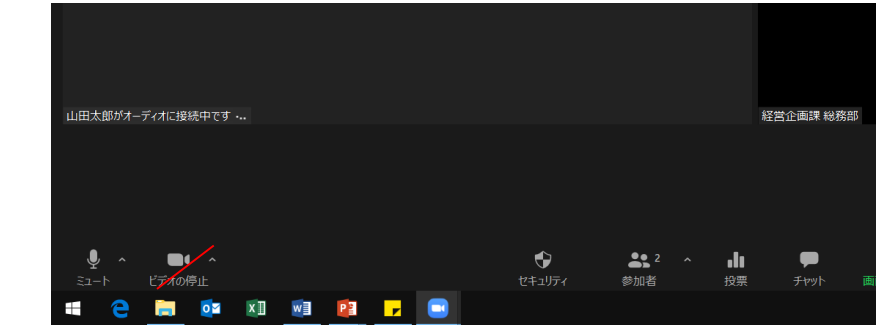

③ビデオを再びONにするときは、ビデオのマーク をクリックします。※今回はOFFでご参加ください